TRIBUNAL DE JUSTIÇA DO ESTADO DO RIO DE JANEIRO

DGTEC – Diretoria Geral de Tecnologia da Informação DERUS – Departamento de Relacionamento com o Usuário

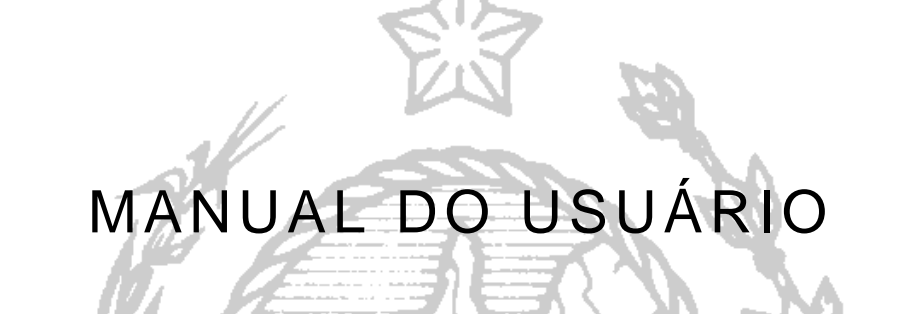

# CONSULTA PELOS AGENTES DE CAPACITAÇÃO

ABRIL IPP

de JANEIRO

ESTA

| TRIBUNAL DE JUSTIÇA DO ESTADO DO RIO DE JANEIRO      | 2/7 |
|------------------------------------------------------|-----|
| DGTEC – Diretoria Geral de Tecnologia da Informação  |     |
| DERUS – Departamento de Relacionamento com o Usuário |     |

## ÍNDICE

| I – COMO ACESSAR O SISTEMA                           | 3 |
|------------------------------------------------------|---|
| II – CONSULTA DE PONTOS PELOS AGENTES DE CAPACITAÇÃO | 4 |
| III – SAIR DO SISTEMA                                | 7 |

### I - COMO ACESSAR O SISTEMA

Para acessar o sistema de Consulta pelos Agentes de Capacitação, pela INTRANET, o usuário deverá selecionar a opção SERVIÇOS E SISTEMAS na tela inicial da página interna do Tribunal de Justiça (http://intranet.tj.rj.gov.br/).

| TRIBUNAL DE JUSTIC<br>Estado do Rio de Janeiro                                     | ÇA<br>página in                  | INTRANET               |
|------------------------------------------------------------------------------------|----------------------------------|------------------------|
| Consultas Serviços Institucion                                                     | nal Corregedoria Concursos       | i Licitações Webmail   |
|                                                                                    | Inchica Itingranta               |                        |
| Selecione 🗾 💽                                                                      | Topuquraçãos                     | ENERO ESAJ             |
| Encontrar                                                                          | inaugurações                     | FALE CONOSCO           |
| INFORMATIVO TJ                                                                     | CONSULTA PROCESSUAL              | OUVIDORIA              |
| notícias clippings opiniões destaques                                              | ORIGEM: Primeira Instância       | TELEFONES ÚTEIS        |
| Últimas Notícias - Assessoria de Imprensa                                          | Nº PROCESSO:                     |                        |
| de mandados nas comunidades                                                        | Deconderation                    | DUVIDAS SOBRE CUSTAS   |
| <sup>16/08/2006 - CBF tem pedido de embargo<br/>negado e indenizará torcedor</sup> | - CONSULTAS POR NOME             | ENDEREÇOS E TELEFONES  |
| 15/08/2006 - Justica suspende lei contra                                           | - CONSULTAS POR OAB              | SERVIÇOS E SISTEMAS    |
| <ul> <li>Niterói</li> </ul>                                                        | - ANDAMENTOS POR E-MAIL          | PLANTÕES DO JUDICIÁRIO |
| 0 15/08/2006 - Ampla terá de indenizar irmãos de<br>vítima de choque elétrico      | - FORMAS DISPONÍVEIS DE CONSULTA | PRODUTIVIDADE DO TJRJ  |
| LINKS                                                                              |                                  |                        |
| JURÍDICOS TRIBUNAIS                                                                | GOVERNO                          | OUTROS                 |
| Selecione                                                                          | Selecione 🗾                      | Selecione 💽 💽          |

Ao selecionar a opção SERVIÇOS E SISTEMAS, o sistema abrirá a tela em que o usuário escolherá "SISTEMAS" e informará seu Login utilizado para o acesso aos sistemas corporativos (ex.: SISTEMA EMISSÃO DE CONTRACHEQUES) e senha de acesso. Clicar no botão ENTRAR.

| SELECIONE: | Sistemas 🗾 🔽 |
|------------|--------------|
| LOGIN:     |              |
| SENHA:     |              |

Na tela "Seleção de Sistema" o usuário deverá selecionar, no campo Sistemas, a opção CONSULTA PELOS AGENTES DE CAPACITAÇÃO e clicar no botão OK.

| Seleção de | Sistema :                              |
|------------|----------------------------------------|
| Usuário:   | ANA RITA DE MATOS FERNANDES            |
| Sistema:   | CONSULTA PELOS AGENTES DE CAPACITAÇÃO  |
| Órgão:     | DGTEC - SERVICO DE SISTEMAS DE PESSOAL |
|            | OK                                     |

#### TRIBUNAL DE JUSTIÇA DO ESTADO DO RIO DE JANEIRO DGTEC – Diretoria Geral de Tecnologia da Informação DERUS – Departamento de Relacionamento com o Usuário

Ainda na tela "Seleção de Sistema" aparecerá o campo Órgão automaticamente preenchido, com o órgão ao qual o agente de capacitação tem acesso. Para acessar a "Consulta pelos Agentes de Capacitação" basta clicar no botão OK.

| Seleção de S | iistema :                              |
|--------------|----------------------------------------|
| Usuário:     | ANA RITA DE MATOS FERNANDES            |
| Sistema:     | CONSULTA PELOS AGENTES DE CAPACITAÇÃO  |
| Órgão:       | DGTEC - SERVICO DE SISTEMAS DE PESSOAL |
|              | OK                                     |

## II – CONSULTA DE PONTOS PELOS AGENTES DE CAPACITAÇÃO

Na tela "DGPES – Diretoria Geral de Gestão de Pessoas" deverá ser selecionado, com o auxílio do mouse, *Participantes,* como indicado na seta vermelha.

| DGPES -Diretoria Geral de Gestão de Pessoas       |
|---------------------------------------------------|
| Participantes ·                                   |
| ESAJ<br>Escola de Administração Judiciária        |
| © Tribunal de Justiça do Estado do Rio de Janeiro |
|                                                   |

O sistema abrirá a tela abaixo em que o agente de capacitação ou o servidor da ESAJ terão que escolher o NUR, a Comarca e a Lotação que deseja consultar, clicando nas setas ao lado de cada campo.

| · Participantes ·                                 |                       |              |          |           |
|---------------------------------------------------|-----------------------|--------------|----------|-----------|
| Nurs                                              | 11                    |              |          |           |
| Comarcas                                          | < Escolha a Comarc    | a >>         | •        |           |
| Lotação                                           | < < Escolha o Órgão 🤉 | ·>           | •        |           |
| Pontos                                            | 🗹 De 0 a 30           | 🗹 De 31 a 59 | 🗹 com 60 | Pesquisar |
|                                                   |                       |              |          |           |
|                                                   |                       |              |          |           |
| © Tribunal de Justiça do Estado do Rio de Janeiro |                       |              |          |           |

O padrão para a consulta de pontos por serventuários é a marcação de todos os intervalos de pontuação. Porém pode ser escolhido determinado intervalo de pontos, para isto será necessário desmarcar os que não interessam para a consulta em questão.

#### TRIBUNAL DE JUSTIÇA DO ESTADO DO RIO DE JANEIRO DGTEC – Diretoria Geral de Tecnologia da Informação DERUS – Departamento de Relacionamento com o Usuário

|     | Nurs 12 Nur              | •                                   |           |           |
|-----|--------------------------|-------------------------------------|-----------|-----------|
| Com | arcas MÉIER              |                                     | •         |           |
| Lo  | tação MEIER REGIONAL MAL | OTE                                 | •         |           |
| P   | ontos 🗹 De 0 a 30        | 🗖 De 31 a 59                        | 🗖 com 60  | Pesquisar |
|     |                          |                                     |           |           |
|     |                          |                                     |           |           |
|     | GT                       | ribunal de Justiça do Estado do Rio | o zaneiro |           |

Havendo a escolha dos parâmetros para a consulta o usuário deverá clicar no botão resultado da pesquisar, então o sistema trará o resultado da pesquisa o nome do funcionário e a quantidade de pontos deste.

| Comarcas MÉIER Comarcas MÉIER Lotação MEIER REGIONAL MALOTE Pontos De 0 a 30 De 0 a 30 De 31 a 59 Focom 60 Pesquisar Nome Funcionário Pont PARECIDA FERREIRA PINTO DE OLIVEIRA 60 RE LEMOS DIAS 60 Cribunal de Justiça do Estado do Rio de Janeiro                                                                                                    | ontos<br>60<br>60 |
|----------------------------------------------------------------------------------------------------|-------------------|
| Intelex       Image: Constraint of the second second | ontos<br>60<br>60 |
| Pontos De 0 a 30 De 31 a 59 Form 60 Pesquisar Nome Funcionário Pont PARECIDA FERREIRA PINTO DE OLIVEIRA 60 RE LEMOS DIAS 60 Control de Justica do Estado do Rio de Janeiro                                                                                                    | ontos<br>60<br>60 |
| Nome Funcionário     Pont       PARECIDA FEREIRA PINTO DE OLIVEIRA     60       Re LEMOS DIAS     60       Image: Strate in the strate in the st                                                                      | ontos<br>60<br>60 |
| Nome Funcionario Pon<br>PARECIDA FERREIRA PINTO DE OLIVEIRA 66<br>RE LEMOS DIAS 66<br>© Inibunal de Justiça do Estado do Rio de Janeiro                                                                                                    | 60<br>60          |
| E LEMOS DIAS 60<br>Tibunal de Justica do Estado do Rio de Janeiro                                                                                                    | 60<br>60          |
| E LEMOS DIAS 60                                                                                                    | 60                |
| Inibunal de Justiça do Estado do Rio de Janeiro                                                                                                    |                   |
| inbunal de Justiça do Estado do Rio de Janeiro                                                                                                    |                   |
| (Hibunal de Justica do Estado do Rio de Janeiro                                                                                                    |                   |
| l'inburial de Justiça do Estado do Rio de Janeiro                                                                                                    |                   |
| l'inbunal de Justiça do Estado do Rio de Janeiro                                                                                                    |                   |
| (⊘) inbunal de Justiça do Estado do Rio de Janeiro                                                                                                    |                   |
|                                                                                                    |                   |
|                                                                                                    |                   |
|                                                                                                    |                   |
|                                                                                                    |                   |
|                                                                                                    |                   |
|                                                                                                    |                   |
|                                                                                                    |                   |
|                                                                                                    |                   |
|                                                                                                    |                   |
|                                                                                                    |                   |
|                                                                                                    |                   |
|                                                                                                    |                   |
|                                                                                                    |                   |

## III – SAIR DO SISTEMA

Para sair do sistema de Consulta de Pontos pelos Agentes de Capacitação, basta clicar em Sair na parte superior da tela.

| DGPES -Diretoria Geral de Gestão de Pessoas | I A                                     |
|---------------------------------------------|-----------------------------------------|
| TJERJ Ninicial Sair                         | 100 00 00 00 00 00 00 00 00 00 00 00 00 |
|                                             |                                         |